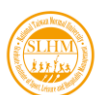

2025年運動休閒與餐旅管理國際學術研討會

報名流程:與會者

1. 於運動休閒與餐旅管理研究所官網,點擊國際研討會,進入報名繳費系統

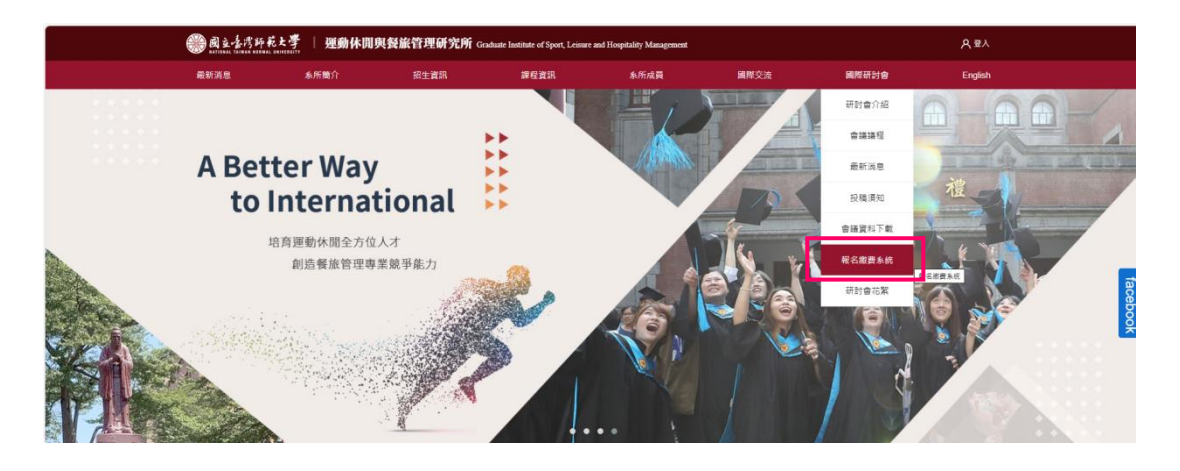

2. 勾選本人同意大會為辦理報名相關業務蒐集個人資料後點擊我要報名

| 重要時程           |           |
|----------------|-----------|
| 日期             | 內容        |
| 2025年1月15日起    | 開放徵稿      |
| 2025年3月3日      | 早鳥報名截止    |
| 2025年3月31日     | 徵稿截止      |
| 2025年4月25日     | 審稿結果通知    |
| 2025年5月9日      | 一般與會者報名截止 |
| 2025年5月17日-18日 | 研討會       |

## 報名同意事項

本大會為辦理報名相關業務之蒐集目的,需要蒐集您的個人資料類別包括:姓名、身份、公司職稱、Email。該個人資料將以合於上述特定目的向業 務相關之當事人、第三人或機關為合理之利用行為,利用及保存期限為1年,地區限於臺灣。您可依據個資法第3條,行使以下權利:包含查詢、閱 覽、製給複製本、補充更正、請求停止蒐集、處理或利用或刪除。若欲行使上述權利,請洽:02-77495400。

✓本人同意大會為辦理報名相關業務蒐集個人資料。

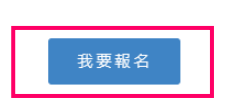

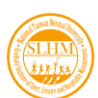

3. 初次報名者點選帳戶註冊

\*建議與會者本人註冊帳號,後續有關研討會之相關訊息將發送至註冊帳號之 email 信箱。

| 帳戶登入                 |   | 帳戶註冊                                                                                   |
|----------------------|---|----------------------------------------------------------------------------------------|
| 請輸入電子郵件地址<br>請輸入您的容唔 |   | 第一次報名,請先註冊编號,即可使用研討會報名功能。<br>報名組本研討會,請用您註冊過的傳號直接登入。<br>建議通訊作者註冊编號,後擁有關研討會之相關訊息將為註至註冊編號 |
| ko eu                | J | 之email值错,<br>油·水概 E                                                                    |
|                      |   | 是业物产                                                                                   |
| 忘記密碼? 登入             |   |                                                                                        |

4. 填寫基本資料欄位

| 運動休閒與餐旅管理研究所 Graduate Institute of Sport, Leisure and Hospitality Management |      |      |      |      |   |  |  |  |
|------------------------------------------------------------------------------|------|------|------|------|---|--|--|--|
| 所簡介                                                                          | 招生資訊 | 課程資訊 | 条所成員 | 國際交流 | 國 |  |  |  |
|                                                                              |      | Sign | Up   |      |   |  |  |  |
|                                                                              |      | 建 立  | 帳 戶  |      |   |  |  |  |

| 帳尸頁訊 |
|------|
|------|

| は古 絵 入 かり                                        |                          |  |  |
|--------------------------------------------------|--------------------------|--|--|
| BH #017 \XI                                      |                          |  |  |
| 名*                                               |                          |  |  |
| 請輸入名                                             |                          |  |  |
|                                                  |                          |  |  |
| 電子郵件信箱(此為                                        | anskirufik,⊨iD)"         |  |  |
| 電子郵件信箱(此為<br>請輸入電子郵件(                            | 高裕市小阪戸10)                |  |  |
| 電子郵件信箱(此為<br>請輸入電子郵件信<br>設置密碼*                   | a:33 m3 m3 μ 10 )*<br>言箱 |  |  |
| 電子郵件信箱(此為<br>請輸入電子郵件信<br>設置密碼*<br>請輸入密碼          | 高校(F)(W) - ID )<br>言籍    |  |  |
| 電子郵件信箱(此為<br>請輸入電子郵件(<br>設置電碼*<br>請輸入密碼<br>確認密碼* | 28日)版(H D )<br>音積        |  |  |

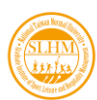

5. 系統會發送確認信件至填寫電子信箱中,請點擊確認網址

| $\leftarrow$ |                                                                                                    |
|--------------|----------------------------------------------------------------------------------------------------|
|              | 會員註冊通知信 🤧 🗴 🗴                                                                                                    |
|              | 運動休閒與餐旅管理研究所 <ntnusihm@gmail.com><br/>寄給 弐 ▼</ntnusihm@gmail.com>                                                              |
|              | 您好:                                                                                                    |
|              | 歡迎註冊成為運動休閒興餐旅管理研究所的網站會員                                                                                                    |
| _            | 您還需要驗證您的Email,請點擊下列連結進行驗證。                                                                                                    |
|              | 網址 <u>https://www.slhm.ntnu.edu.tw/user/confirm?hash=a66d897b82ea10df8d60ab2267a79d25</u><br>此信件為系統自動發送,請勿直接回覆。如有疑問請來信大會信箱。謝謝。 |
|              |                                                                                                    |

6. 確認後系統會將你導回至報名頁面

| 副主告代所花  | 大学   運動休閒!   | 與餐旅管理研究所 Ga | aduate Institute of Sport, Leisure : | and Hospitality Management |      |       | A 표시    |  |
|---------|--------------|-------------|--------------------------------------|----------------------------|------|-------|---------|--|
| 最新消息    | <u>≸所</u> 簡介 | 招生資訊        | 課程資訊                                 | 糸所成員                       | 國際交流 | 國際研討會 | English |  |
|         |              |             | Register                             | Confirm                    |      |       |         |  |
|         |              |             | 會員帳號                                 | 完 成 驗 證                    |      |       |         |  |
|         |              |             |                                      |                            |      |       |         |  |
| 會員帳號完成驗 | 12           |             |                                      |                            |      |       |         |  |
| 按此登入會員  |              |             |                                      |                            |      |       |         |  |
|         |              |             |                                      |                            |      |       |         |  |

7. 進入報名系統,選擇與會者選項,填寫人數

| 您所在的報名步驟:                           |                     |            |       |            |                                                                      |
|-------------------------------------|---------------------|------------|-------|------------|----------------------------------------------------------------------|
| <b>B</b>                            |                     | L          |       | 3          | v                                                                    |
| 1.選擇報名項日                            | 2.填寫發               | 表/舆會資訊     | 3.確認報 | 名資訊 / 選擇邀費 | 4.報名完成                                                               |
|                                     |                     |            |       |            |                                                                      |
| 報名類別                                | 截止時間                | 費用         | 報名人數  | 小計         | 活動地點                                                                 |
| 2025年研討會 論文審査書-3/3前(早島優惠)           | 2025-03-03 23:59:59 | NT: 500    | 0 > 第 | NT. 0      | ○ ■立臺灣師範大學 教商學院大樓 (臺北市和平東路一段<br>1000年)                               |
| 2025年研討會 與會者                        | 2025-05-09 23:59:59 | NT. 300    | 1 Å   | NT. 300    | 1.29≌)<br>€ +886-2-7749-5400                                         |
| 備註:<br>論文發表着,不用額外報名與會,費用已含1位發表者;若有對 | 1.他「共同作者」欲參加研討會,請再  | 額外報名「與會者」。 |       |            | <ul> <li>↔ +886-2-3393-8647</li> <li>icsihm2025@gmail.com</li> </ul> |
| 每位投稿看以第一作者身分投稿以1 篇為限。               |                     |            |       |            | 活動時間                                                                 |

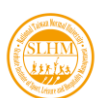

8. 詳閱退費及注意事項後點選下一步

## 出費與注意事項 註1: 欲於本會中從事學術研究問卷發放或相關調查者,請於當年4月1日前先行申請並另行繳交研究調查執行審查費1,000元/案。 案件經審核通過後,調查人需另行報名參加本會,始可從事研究調查。 註2: 論文審查費退費方式:本研討會不接受投稿資格轉讓。若稿件未排人本研討會審稿程序,投稿人可來電或寄信至大會信箱辦理申請 取消投稿及辦理審稿費退費,本會將於研討會後二週內統一辦理退費,並需酌收手續費200元。 本項所列排入審稿程序以本大會發出「完成2025運動休閒與餐旅管理國際學術研討會投稿報名」之信函為依據。 註3: 一般與會者退費方式:請於研討會舉辦前5日來電辦理取消報名(02)7749-5400,本會將於研討會後二週內統一辦理退費,並需酌收 手續費100元。 未於研討會舉辦前5日辦理取消報名者,忍不退費。 註4: 研究調查執行審查費經申請後一律不予退費。

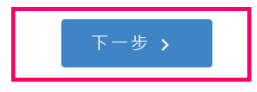

9. 請確認資料是否正確

| ■您報名了以下項目         |                     |  |  |
|-------------------|---------------------|--|--|
| 2025年運動休閒與餐旅管理國際學 | 術研討會                |  |  |
| 報名類別              | 2025年研討會 與會者        |  |  |
| 截止時間              | 2025-05-09 23:59:59 |  |  |
| 費用                | NT. 300             |  |  |
| 報名人數              | 1人                  |  |  |
| 小計                | NT. 300             |  |  |
| 費用總計 NT. 300      |                     |  |  |

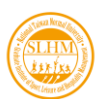

10. 請確認通訊作者資訊及填寫活動出席資訊,點擊確認保存。

| ■ 通訊作者                                                                                                    |                                                                                             |                                                            |
|----------------------------------------------------------------------------------------------------|---------------------------------------------------------------------------------------------|------------------------------------------------------------|
| 姓氏*                                                                                                    |                                                                                             |                                                            |
|                                                                                                    |                                                                                             |                                                            |
| 名字*                                                                                                    |                                                                                             |                                                            |
|                                                                                                    |                                                                                             |                                                            |
| 電話*                                                                                                    |                                                                                             |                                                            |
|                                                                                                    |                                                                                             |                                                            |
| 電子郵件信箱 ( 此為您的帳戶 ID )*                                                                                                    |                                                                                             |                                                            |
|                                                                                                    |                                                                                             |                                                            |
|                                                                                                    |                                                                                             |                                                            |
|                                                                                                    |                                                                                             |                                                            |
| 活動出席資訊                                                                                                    |                                                                                             |                                                            |
|                                                                                                    |                                                                                             |                                                            |
| 出席者姓名。                                                                                                    | 英文姓名                                                                                        | 電子郵件值箱。                                                    |
| 出席查姓名。<br>出席查姓名                                                                                                    | <b>英文姓名</b> *<br>英文姓名 (應與護照上的一致)                                                            | <b>電子</b> 郵件信箱。<br>電子郵件信箱                                  |
| 出席者姓名。<br>出席者姓名                                                                                                    | 英文姓名*<br>英文姓名 (應與護師上的一致)<br>範例: LIOU, Siao-Wei                                              | <b>毫子鄧</b> 件價確*<br>電子鄧件信箱                                  |
| 出席斋姓名*<br>出席斋姓名<br>醉经電話*                                                                                                    | 英文姓名*<br>英文姓名 (應與誤解上的一致)<br>載例: LIOU, Siao-Wei<br>經接單位*                                     | 電子郵件值稿。<br>電子郵件信箱<br>職稿:                                   |
| 出席着姓名。<br>出席者姓名<br>群経電話・<br>群経電話                                                                                                    | 英文姓名*         英文姓名 (應與護照上的一致)         範例: LUOU, Siao-Wei         服務單位*         服務單位         | <b>電子郵件信箱</b><br>電子郵件信箱<br><b>跳稿</b> :<br>跳碗               |
| 出席者姓名*<br>出席者姓名<br>황格電話*<br>智秘極顕*                                                                                                    | 英文姓名*         英文姓名 (應與護照上的一致)         範例: LIOU, Slao-Wei         服務單位*         經務單位         | <b>电子</b> 郵件值種*<br>电子郵件信箱<br><b>政稿</b> *                   |
| 出席者姓名*         出席者姓名         謝給電話*         融洽電話         電點睡嬌*         第一日 ○ 董食 ○ 茶食 ○ 不需要受助                                           | 英文姓名*         英文姓名 (應與襄陽上的一致)           第份: LIOU, Siao-Wei           据務單位*           服務單位   | 電子郵件值緒。<br>電子郵件信箱<br><b>就福。</b><br>現得                      |
| 出席者姓名*         出席者姓名         即经電話*         即经電話         登點極環*         第一日 ○ 華食 ○ 素食 ○ 不需更餐點         第二日 ○ 華食 ○ 素食 ○ 不需更餐點             | 英文姓名*         英文姓名 (德與護照上的一致)         範例: LIOU, Siao-Wei         超務單位*         服務單位         | <b>電子郵件信箱</b><br>電子郵件信箱<br><b>践稿</b>                       |
| 비席者姓名*<br>비席者姓名<br>황상電話·<br>황상電話·<br>登述任題·<br>第一日 ① 董会 ① 素合 ① 不需要低點<br>第二日 ② 董会 ② 素合 ② 不需要低點                                          | 英文姓名*         英文姓名 (應與護照上的一致)         範例: LIOU, Siao-Wei         超榜單位*         經榜單位         | <b>电子</b> 郵件值辑 <sup>。</sup><br>电子郵件值辑<br><b>账稿</b> 。<br>账稿 |
| 出席書姓名*         出席書姓名         謝給電話*         謝給電話         留點經邏*         第一日 ○ 董会 ○ 英会 ○ 不需要経點         第二日 ○ 董会 ○ 英会 ○ 不需要経點             | 英文姓名*           英文姓名 (應與護照上的一致)           範例: LIOU, Slao-Wei           歸禮壁位*           服務單位 | <b>電子郵件信箱</b><br>電子郵件信箱<br><b>跳雨</b>                       |
| 出席者姓名*         出席者姓名         部络電話*         部級電話         翻級電話         翻級電話         第二日 〇 董食 〇 素食 〇 不需要電點         第二日 〇 董食 〇 素食 〇 不需要電點 | 英文姓名*         英文姓名 (德與護照上的一致)         範衍: LOU, Siao-Wei         超撥單位*         服務單位          | 電子郵件信箱<br>电子郵件信箱<br><b>联稿</b>                              |

11. 確認個人帳戶資訊以及詳閱注意事項

| 請確認以下資訊      |                     |
|--------------|---------------------|
| 報名類別         | 2025年研討會 與會者        |
| 截止時間         | 2025-05-09 23:59:59 |
| 費用           | NT. 300             |
| 報名人數         | 1人                  |
| 小言十          | NT. 300             |
| 費用總計 NT. 300 |                     |
| 出席者姓名        |                     |

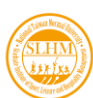

| 請詳閱以下注意事項 |                                                                                                    |  |  |  |  |
|-----------|----------------------------------------------------------------------------------------------------|--|--|--|--|
| 密责注意事項    | <ol> <li><u>如收益抬頭需要單立學校名稱或公司行發名稱,讀填寫於下方。</u></li> <li>歡迎使用值用卡撒費,可加速對帳法程。使用WebATM、酶極當賣與超商塗費,需要<u>3~5億工作天對帳</u>。</li> <li>攝取您欲付款的方式,點選後無法更改,請先備妥印表機或儲存繳費單,繳費完成後,可載圖留存畫面或將收據拍照,上傳<br/>至条號,作為塗費差證。</li> <li>郵局全融值用卡不通講使用,容易造成重被刷卡或無法完成塗費的狀態。</li> <li>使用值用卡浴費若過到畫面停止、無反應,建議關掉視室,再次登入检查是否完成付款,不要點還更新,易造成重视刷卡。</li> </ol> |  |  |  |  |
| 退費與其他注意事項 | <ol> <li>論文審查費退費方式:本研討會不接受投稿資格轉讓。若箱件未排入審結程序,投稿人可來電或寄信至大會債箱辦理申請取<br/>消投稿及辦理審結實退費,將於研討會後二週內統一辦理退費,並酌似手續費200元。</li> <li>本項所列排入審稿程序以本研討會發出「完成(當年度)運動休問與餐旅營理團際學術研討會投稿報名」之價函為依據。</li> <li>一般與會者退費方式:請於研討會舉辦前5日來電辦理取消報名(02)-7749-5400,將於研討會後二週內統一辦理退費,並酌<br/>似乎擴費100元。</li> <li><u>未於研討會舉辦前5日辦理取消報名者,积不退費</u>。</li> </ol>  |  |  |  |  |
| 其他注意事項    | 欲於本研討會中從事學術研究問卷發放或相關調查者,請於當年度 <u>4月1日</u> 前,先行申請並另行缴交研究調查執行審查費<br>1,000元/案。<br>案件經審核通過後,調查人需另行報名與會者參加本研討會,始可從事研究調查。<br>研究調查執行審查費短申請後一律不予組費。                                                                                                    |  |  |  |  |

13. 選擇繳費方式點選我已閱讀注意事項,確認送出

\*若欲選擇「臨櫃繳費單」與「超商繳費單」請先備妥印表機(對帳需 3-5 個工 作天)

| 繼要方式* | 信用卡<br>Credit Card WebATM即時付<br>Web ATM Web ATM Pay at Bank Counter<br>超商総費單<br>Pay in Convenience Store |  |
|-------|----------------------------------------------------------------------------------------------------|--|
| 収繣抬頭  |                                                                                                    |  |
|       | ■我已閱讀注意事項<br>< 上一步 確認送出                                                                                  |  |

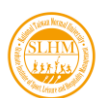

## 14. 系統會導至繳費頁面,繳費完成後即完成報名

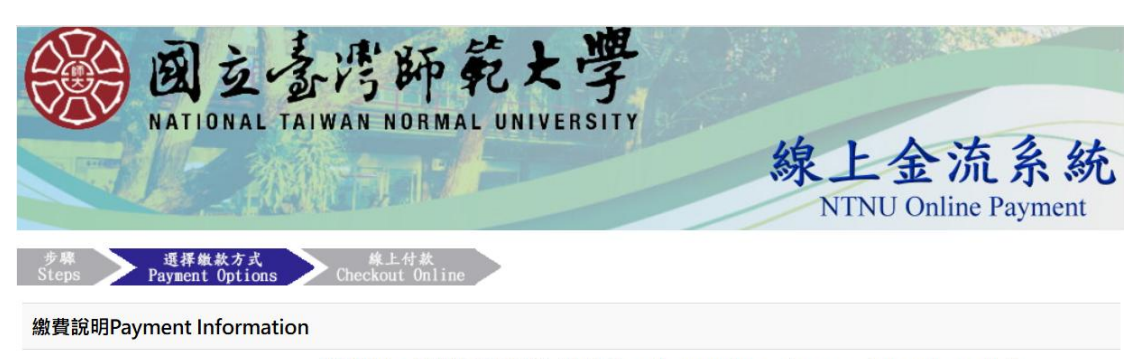

| 繳費單位<br>Payment Receiver  | 運動休閒與餐旅管理研究所Graduate Institute of Sport, Leisure and Hospitality<br>Management |
|---------------------------|--------------------------------------------------------------------------------|
| 繳費名稱<br>Payment Detail    | 2025年運動休閒與餐旅管理國際學術研討會報名費用                                                      |
| 繳費金額<br>Payment Amount    | $300  \overline{\pi}  \text{NT}  \text{Dollars}$                               |
| 選擇繳費方式<br>Payment Options | 〇信用卡 VISA weeks ICB<br>Credit Card                                             |
|                           | 確定繳費 Proceed to Checkout                                                       |

## 15. 三天內會寄發報名確認信

| <b>1</b> .選擇報名項目 | 2.填寫發表/與會資訊                             | ③ 3.確認報名資訊/選擇繳費               |  |
|------------------|-----------------------------------------|-------------------------------|--|
|                  |                                         |                               |  |
|                  | 중 夏米                                    | 斗報名完成!                        |  |
|                  | 感謝您報名                                   | 3參加本次活動                       |  |
|                  | 系統將發送「 <mark>報名確認信</mark><br>如欲進行修改,請於截 | 」至您的信箱,請前往查閱。<br>止時間內至帳戶中心編輯。 |  |
|                  | ち 回首頁                                   | 129 帳戶中心                      |  |